# Setup Windows Server 2003 - Bagian 2

Pada <u>Setup Windows Server 2003 - Bagian 1</u>, kita telah melakukan instalasi Windows Server 2003 dengan konfigurasi standar. Beberapa konfigurasi lainnya masih harus dicustomize agar sesuai dengan kebutuhan sistem yang diharapkan.

Pada bagian ke-2 ini, kita akan melakukan instalasi beberapa komponen tambahan yang diperlukan dan melakukan beberapa konfigurasi minimum untuk Windows Server 2003.

## Instalasi Windows Server 2003 Service Pack 2

- 1. Masukkan CD Windows Server 2003 Service Pack 2
- 2. Jika Autorun tidak aktif, jalankan melalui menu Start. Caranya:
  - 1. Klik 'Start'->'Run
  - 2. Klik 'Browse'. Pilih lokasi CD-ROM, dan pilih file 'SRSP2.CMD'
- 3. Setup akan mengekstrak file-file instalasi dan menampilkan kotak dialog seperti berikut.

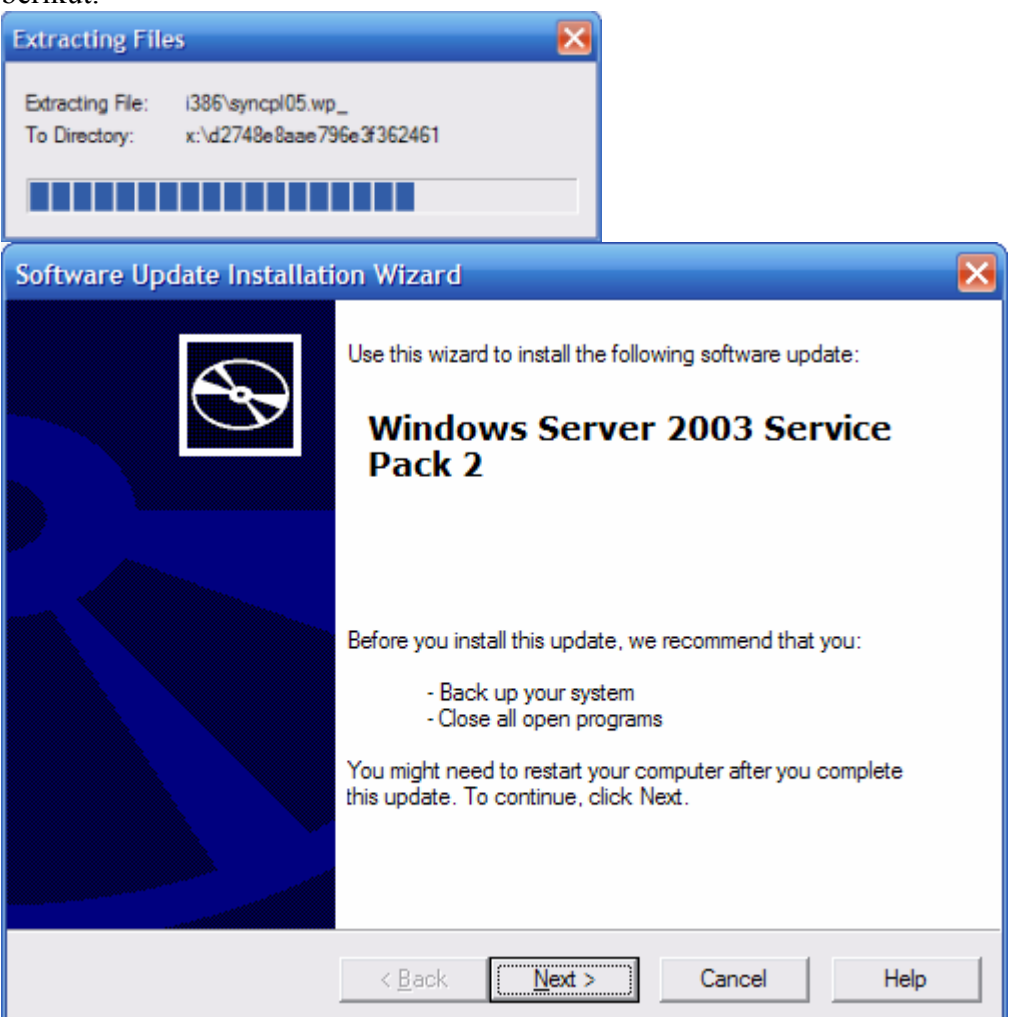

- 4. Klik 'Next' dan lanjutkan sampai selesai.
- 5. Restart

#### Instalasi Driver

Anda harus melakukan instalasi driver-driver hardware di komputer dengan CD/DVD instalasi hardware bersangkutan. Jika driver untuk Windows Server 2003 tidak ditemukan, coba dengan driver untuk Windows XP atau download dari website vendor bersangkutan.

## **Instalasi Internet Information Service (IIS)**

- 1. Jalankan 'Add or Remove Programs' dari Control Panel
- 2. Klik button 'Add/Remove Windows Components'
- 3. Double click 'Application Server'

| Windows Components Wizard                                                                                                    | $\mathbf{X}$                                      |
|----------------------------------------------------------------------------------------------------|---------------------------------------------------|
| Windows Components<br>You can add or remove components of Windows.                                                                       | <b>E</b>                                          |
| To add or remove a component, click the checkbox. A shade<br>part of the component will be installed. To see what's included<br>Details. | ed box means that only<br>d in a component, click |
|                                                                                                    |                                                   |
| Accessories and Utilities                                                                                                    | 4.9 MB                                            |
| Application Server                                                                                                    | 34.4 MB                                           |
| Certificate Services                                                                                                    | 1.8 MB                                            |
| 🗆 🛄 E-mail Services                                                                                                    | 1.1 MB                                            |
| Aligned Fax Services                                                                                                    | 7.9 MB 🔛                                          |
| Description: Includes ASP.NET, Internet Information Services<br>Application Server Console.                                              | s (IIS), and the                                  |
| Total disk space required: 3.6 MB                                                                                                    | Details                                           |
| Space available on disk: 9243.9 MB                                                                                                    | Dotalio                                           |
|                                                                                                    |                                                   |
| < <u>B</u> ack <u>N</u> ext >                                                                                                    | Cancel Help                                       |

4. Double click 'Internet Information Service (IIS)'

| Application Server                                                                                                    | $\mathbf{X}$                     |
|----------------------------------------------------------------------------------------------------|----------------------------------|
| To add or remove a component, click the check box. A shaded box means<br>of the component will be installed. To see what's included in a component,                                                          | that only part<br>click Details. |
| Sub <u>c</u> omponents of Application Server:                                                                                                    |                                  |
| Application Server Console                                                                                                    | 0.0 MB                           |
| ASP.NET                                                                                                    | 0.0 MB                           |
|                                                                                                    | 0.0 MB                           |
|                                                                                                    | 0.0 MB                           |
|                                                                                                    | 27.4 MD                          |
|                                                                                                    |                                  |
| Description: IIS Includes Web, FTP, SMTP, and NNTP support, along wi<br>for FrontPage Server Extensions and Active Server Pages (#                                                                           | ith support<br>ASP).             |
| Total disk space required: 3.6 MB                                                                                                    | Details                          |
| Space available on disk: 9243.9 MB                                                                                                    | <u>D</u> ordano                  |
| ОК                                                                                                    | Cancel                           |
| Pilih 'File Transfer Protocol (FTP) Service'                                                                                                    |                                  |
| Internet Information Services (IIS)                                                                                                    | ×                                |
| To add or remove a component, click the check box. A shaded box means<br>of the component will be installed. To see what's included in a component,<br>Subcomponents of Internet Information Services (IIS): | that only part<br>click Details. |
| Background Intelligent Transfer Service (BITS) Server Extensions                                                                                                    | 0.2 MB                           |
| Common Files                                                                                                    | 1.0 MB 🔲                         |
| 🗹 📮 File Transfer Protocol (FTP) Service                                                                                                    | 0.1 MB 📑                         |
| □ 🍄 FrontPage 2002 Server Extensions 😾                                                                                                    | 14.6 MB                          |
| 🗹 📸 Internet Information Services Manager                                                                                                    | 1.3 MB                           |
| 🗌 🍏 Internet Printing                                                                                                    | 0.0 MB                           |
| NNTP Service                                                                                                    | 1.0 MB 💌                         |
| Description: Provides support to create FTP sites used to upload and dov                                                                                                    | wnload files.                    |
| Total disk space required: 3.6 MB                                                                                                    | Dataila                          |
| Space available on disk: 9243.9 MB                                                                                                    | Details                          |
| ОК                                                                                                    | Cancel                           |

6. Klik OK.

5.

## Membuat Partisi

Partisi untuk dokumen, database, dan file-file temporer sebaiknya dipisah. Untuk membuat partisi di Windows Server 2003, ikuti langkah berikut:

- 1. Jalankan 'Control Panel'->'Administrative Tools'->'Computer Management'
- 2. Pilih 'Disk Management'

| 📙 Computer Management                                                                                                    |                                                                                                    |                                                                                                    |                                                                                    |                                                                                            |                                                                                                    | _ 🗆 🛛                                                                                                |
|----------------------------------------------------------------------------------------------------|----------------------------------------------------------------------------------------------------|----------------------------------------------------------------------------------------------------|------------------------------------------------------------------------------------|--------------------------------------------------------------------------------------------|----------------------------------------------------------------------------------------------------|----------------------------------------------------------------------------------------------------|
| 📃 File Action View Window H                                                                                                    | lelp                                                                                                    |                                                                                                    |                                                                                    |                                                                                            |                                                                                                    |                                                                                                    |
| ← → 🗈 🖬 🔮 🖬 🔮 🗡                                                                                                    | ( 📽 🖻 🔍 😼                                                                                                    |                                                                                                    |                                                                                    |                                                                                            |                                                                                                    |                                                                                                    |
| Computer Management (Local)<br>System Tools<br>Users and Folders<br>Cocal Users and Groups<br>Cocal Users and Groups<br>Cocal Users and Groups<br>Cocal Users and Groups<br>Cocal Users and Groups<br>Cocal Users and Groups<br>Cocal Users and Groups<br>Cocal Users and Groups<br>Cocal Users and Groups<br>Cocal Users and Groups<br>Cocal Users and Groups<br>Cocal Users and Groups<br>Cocal Users and Groups<br>Cocal Users and Alerts<br>Cocal Users and Alerts<br>Cocal Users<br>Cocal Users and Alerts<br>Cocal Users<br>Cocal Users and Alerts<br>Cocal Users<br>Cocal Users and Alerts<br>Cocal Users<br>Cocal Users<br>Cocal Use | Volume<br>(LVX)<br>(LVX)<br>( | Layout<br>Partition<br>Partition<br>Partition<br>Partition<br>Partition<br>Partition<br>Partition<br>Partition<br>Partition<br>(C:)<br>24,41 GB<br>Healthy (S<br>97,65 GB<br>Healthy | Type<br>Basic<br>Basic<br>Basic<br>Basic<br>Basic<br>Basic<br>Basic<br>VI 24<br>He | File System<br>NTFS<br>NTFS<br>CDFS<br>CDFS<br>NTFS<br>NTFS<br>NTFS<br>At 41 GB N<br>althy | Status<br>Healthy (System)<br>Healthy<br>Healthy<br>Healthy<br>Healthy (Page File)<br>Healthy<br>Healthy<br>Healthy<br>Healthy<br>Healthy<br>Healthy<br>Healthy<br>Healthy<br>Healthy<br>Healthy<br>Healthy<br>Healthy | Capacity<br>24,41 GE<br>24,41 GE<br>19,53 GE<br>4,19 GB<br>523 MB<br>6,16 GB<br>97,65 GE<br>135,23 ( |
| <                                                                                                    | Primary partition                                                                                                    | Extende                                                                                                    | d partitio                                                                         | n 📕 Logical                                                                                | drive                                                                                                    |                                                                                                    |
|                                                                                                    |                                                                                                    |                                                                                                    |                                                                                    |                                                                                            |                                                                                                    |                                                                                                    |

- 3. Klik 'Disk 0' pada daftar disk dan klik kanan.
- 4. Pilih 'New Partition'
- 5. Pilih 'Extended Partition', isi ukuran partisi yang dibutuhkan dan klik 'Next'
- 6. Pilih filesystem 'NTFS'.
- 7. Ulangi langkah 1-6 untuk partisi yang lain.

#### **Membuat User Account**

Anda harus membuat user account khusus untuk pemakaian biasa dan jangan gunakan account Administrator. Gunakan account Administrator jika diperlukan, misalnya instalasi software atau hardware.

- 1. Jalankan 'Control Panel'->'Administrative Tools'->'Computer Management'
- 2. Pilih 'Local Users and Groups'

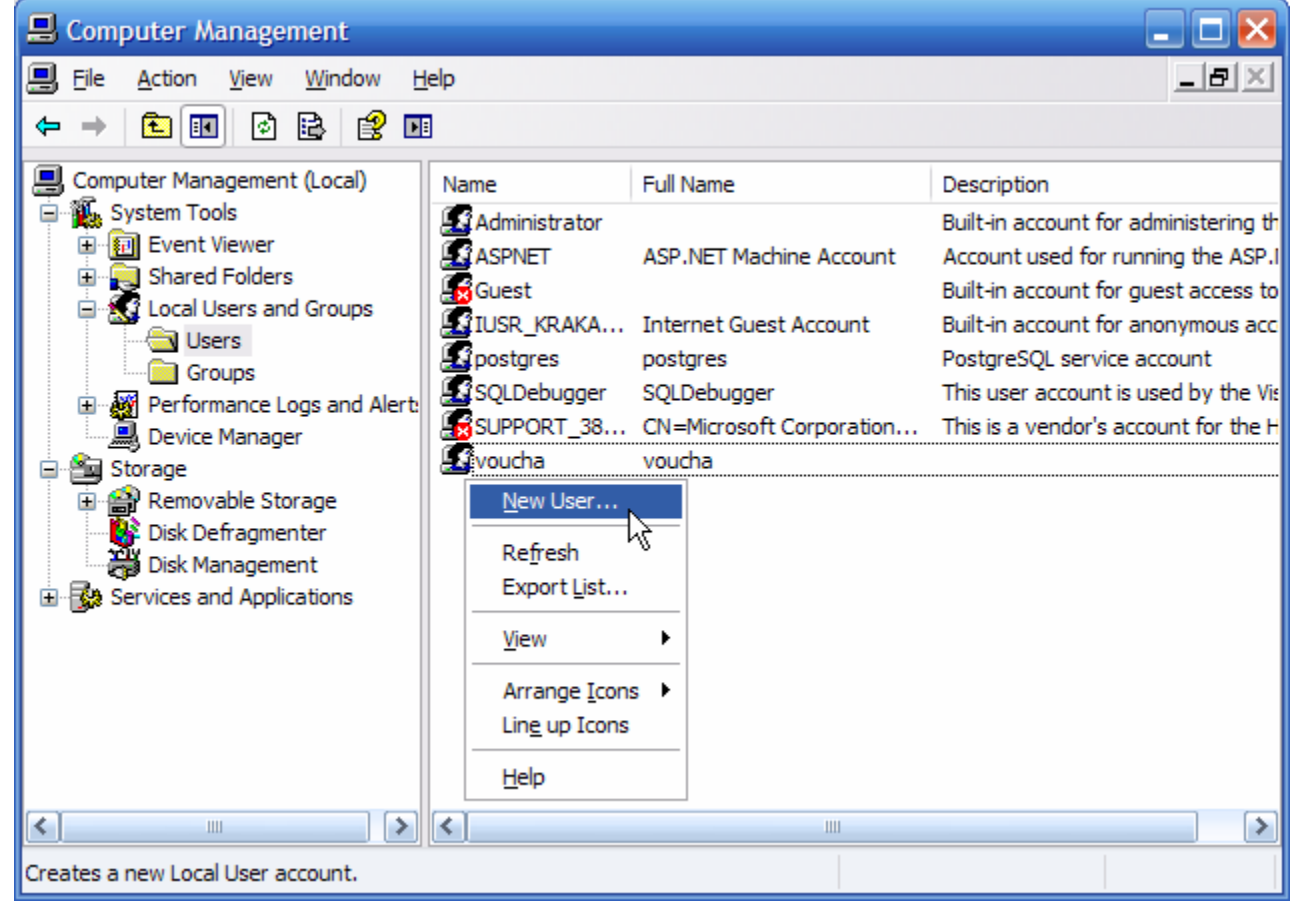

- 3. Pilih 'Users'
- 4. Klik kanan di daftar user dan pilih 'New User'

5. Isi dengan nama user yang Anda inginkan.

| New User                                |       | ? 🔀   |  |  |
|-----------------------------------------|-------|-------|--|--|
| <u>U</u> ser name:                      | voucł | na    |  |  |
| <u>F</u> ull name:                      |       |       |  |  |
| Description:                            |       |       |  |  |
|                                         |       |       |  |  |
| Password:                               |       | ••••• |  |  |
| Confirm password:                       |       |       |  |  |
| User must change password at next logon |       |       |  |  |
| User cannot change password             |       |       |  |  |
| Pass <u>w</u> ord never expires         |       |       |  |  |
| Account is disa <u>b</u> led            |       |       |  |  |
|                                         |       |       |  |  |
|                                         |       |       |  |  |
| Crente Close                            |       |       |  |  |

6. Klik 'Create'